# FieldConnex® Diagnostic Manager

### **Brief Instructions**

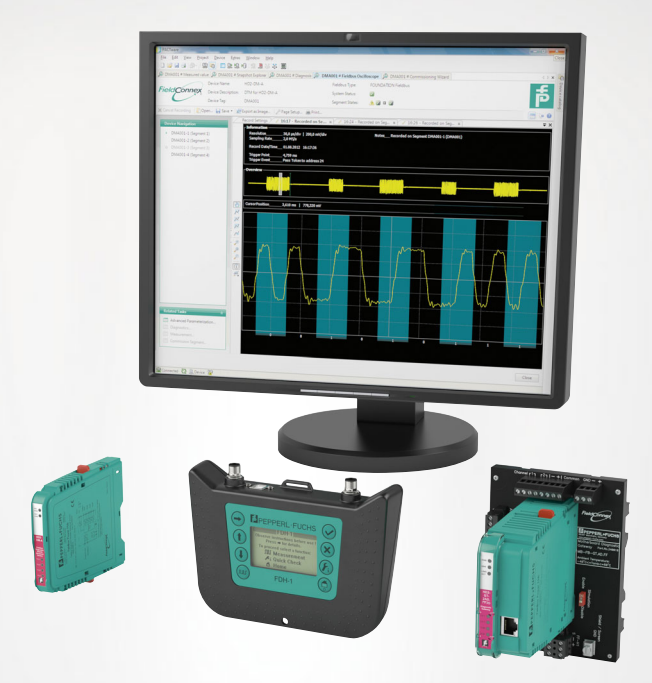

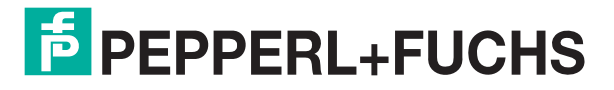

Your automation, our passion.

With regard to the supply of products, the current issue of the following document is applicable: The General Terms of Delivery for Products and Services of the Electrical Industry, published by the Central Association of the Electrical Industry (Zentralverband Elektrotechnik und Elektroindustrie (ZVEI) e.V.) in its most recent version as well as the supplementary clause: "Expanded reservation of proprietor-ship"

#### Worldwide

Pepperl+Fuchs Group Lilienthalstr. 200 68307 Mannheim Germany Phone: +49 621 776 - 0 E-mail: info@de.pepperl-fuchs.com **North American Headquarters** Pepperl+Fuchs Inc. 1600 Enterprise Parkway Twinsburg, Ohio 44087 USA Phone: +1 330 425-3555 E-mail: sales@us.pepperl-fuchs.com **Asia Headquarters** Pepperl+Fuchs Pte. Ltd. P+F Building 18 Ayer Rajah Crescent Singapore 139942 Phone: +65 6779-9091 E-mail: sales@sg.pepperl-fuchs.com

https://www.pepperl-fuchs.com

| 1 | Preface                                            | 4 |
|---|----------------------------------------------------|---|
| 2 | Download Package "FieldConnex® Diagnostic Manager" | 5 |
| 3 | Download Package "Diagnostic Gateway FF DTM"       | 8 |
| 4 | Licensing                                          | 9 |

### 1 Preface

This guide will lead you through the installation procedure of all Software components needed to be installed prior to the operation of the ADM. For an operational ADM System the following components are required:

- Microsoft .Net Framework
- PACTware<sup>TM</sup> Framework
- FieldConnex® Diagnostic Manager or Diagnostic Gateway FF DTM

Whether a FieldConnex® Diagnostic Manager or Diagnostic Gateway DTM is required depends on the used DCS integration. Details are described in the manual.

Two different Software Packages are available for the ADM system

- Download Package Diagnostic Manager: a download package including only the FieldConnex® Diagnostic Manager and Tools required for FDS/OPC Integration
- Download Package Diagnostic Gateway FF DTM: DTM required if the FF-H1 Integration is used.

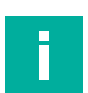

#### Note

You need to be logged on to Windows with administrator privileges during installation

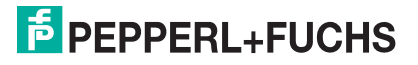

## Download Package "FieldConnex® Diagnostic Manager"

**Requirements:** 

- Operating System and Hardware requirements according to the Release notes of the FieldConnex® Diagnostic Manager
- Microsoft .Net Framework 2.0, 3.0 or 3.5 installed
- A supported FDT Frame application. For details see the release notes of the FieldConnex® Diagnostic Manager

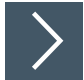

2

#### Install FieldConnex® Diagnostic Manager

- 1. Download the FieldConnex® Diagnostic Manager to your PC.
- 2. Unzip the package to a temporary folder of your choice.
- 3. Go to the FieldConnex® Diagnostic Manager Directory inside the temporary folder.
- 4. Run the setup by starting FieldConnexDiagnosticSetup.exe.
- 5. To start the installation process, click Next.
  - $\mapsto$  The window License Agreement appears.

| nd-User Licence A<br>Please read the follo                         | Agreement<br>wing licence agreeme | ent carefully:            | PEPPER      |          |
|--------------------------------------------------------------------|-----------------------------------|---------------------------|-------------|----------|
| END-USER<br>AGREEMEI                                               | SOFTWAR<br>NT ("EULA              | E LICENS<br>")            | E           | <u>.</u> |
| IMPORTANT                                                          | NOTE - REAL                       | CAREFULI                  | <b>.Y</b> : |          |
| THIS END-USE<br>LEGAL AGREE                                        | ER SOFTWARE<br>MENT BETWE         | E LICENSE A<br>EN YOU, AS | GREEMENT    |          |
| <ul> <li>I accept the term</li> <li>I do not accept the</li> </ul> | s in the Licence Agre             | ement<br>ce Agreement     |             |          |
| I do not accept th                                                 | ne terms in the Licenc            | ce Agreement              |             |          |

- 6. To continue, accept the End-User License Agreement by clicking Next.
- 7. To install the software components needed for the configuration of the stationary and mobile Advanced Diagnostic Module, choose your installation profile and click **Next**. These settings are valid for the common use cases.

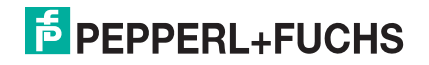

### FieldConnex® Diagnostic Manager

Download Package "FieldConnex® Diagnostic Manager"

| Pepperl+Fuchs FieldConnex Diagnostic Manager V2.0.0.1                | 166         |
|----------------------------------------------------------------------|-------------|
| Choose installation profile<br>You can now select an install profile | Б           |
| Please select your install profile:                                  |             |
| FDT/DTM Environment                                                  |             |
| Yokogawa PRM Integration - Server                                    |             |
| Yokogawa PRM Integration - Client                                    |             |
| Yokogawa PRM Integration - Single Machine                            |             |
|                                                                      |             |
|                                                                      |             |
| Back                                                                 | Next Cancel |

8. Choose software installation for HD2-DM-A or/and the mobile DM-AM.

| Custom Setup         Select the way you want features to be installed.         Click the icons in the tree below to change the way features will be installed. |            |                                                                                                    |  |  |  |  |
|----------------------------------------------------------------------------------------------------|------------|----------------------------------------------------------------------------------------------------|--|--|--|--|
|                                                                                                    |            |                                                                                                    |  |  |  |  |
|                                                                                                    | 4 111      | This feature requires 0KB on your<br>hard drive. It has 2 of 2<br>subfeatures selected. The<br>subfeatures require 1955KB on your<br>hard drive. |  |  |  |  |
| Location: C:\Program Files\Pepperl+Fuchs\DTM\Fieldconnex Browse                                                                                                |            |                                                                                                    |  |  |  |  |
| Reset                                                                                                    | Disk Usage | Back Next Cancel                                                                                                    |  |  |  |  |

9. Enter the installation location and click Next.

194564 2020-05

- 10. To continue, click Install.
- **11.** Wait for the wizard to complete the installation.
  - → After installation is completed, you may delete the temporary folder created in step 2 and its content.

## Download Package "Diagnostic Gateway FF DTM"

**Requirements:** 

3

- Operating System and Hardware requirements according to the Release notes of the FieldConnex Diagnostic Gateway DTM
- Microsoft .Net Framework 2.0, 3.0 or 3.5 installed
- A supported FDT Frame application. For details see the release notes of the FieldConnex Diagnostic Gateway DTM release notes

#### Install FieldConnex Diagnostic Gateway DTM

- 1. Download the FieldConnex® Diagnostic Gateway DTM to your PC.
- 2. Unzip the package to a temporary folder of your choice.
- 3. Go to the FieldConnexDGWFF Directory inside the temporary Folder.
- 4. Run the setup by starting FieldConnexDGWFFSetup.exe.
- 5. To start the installation process, click Next.

 $\mapsto$  The window License Agreement appears.

| Please read the follo                                              | Agreement                                          | ent carefully:           | PEPPERL+F                     | UCH |
|--------------------------------------------------------------------|----------------------------------------------------|--------------------------|-------------------------------|-----|
| END-USER                                                           | SOFTWAR                                            | E LICENS                 | E                             |     |
| AGREEME                                                            | NT ("EULA'                                         | ")                       |                               |     |
| IMPORTANT                                                          | NOTE - READ                                        | CAREFULL                 | Y:                            |     |
| THIS END-USE<br>LEGAL AGREE                                        | ER SOFTWARE                                        | LICENSE AG<br>EN YOU, AS | GREEMENT IS A<br>A DESIGNATED | ÷   |
| <ul> <li>I accept the term</li> <li>I do not accept the</li> </ul> | is in the Licence Agree<br>he terms in the Licence | ement<br>e Agreement     |                               |     |

- 6. To continue, accept the End-User License Agreement by clicking Next.
- 7. Enter the installation location and click Next.
- 8. To continue, click Install.
- 9. Wait for the wizard to complete the installation.
  - → After installation is completed you may delete the temporary folder created in step 2 and its content.

## PEPPERL+FUCHS

## 4 Licensing

After the installation has been completed, the FieldConnex® Diagnostic Manager remains first a basic version with reduced functionality. To activate the fully featured version, a License Key is needed. The License Key is printed on the License Certificate you have optionally received with the FieldConnex® Diagnostic Manager Software Package.

If you have downloaded the FieldConnex® Diagnostic Manager via Internet, a License Key can be ordered through your local Pepperl+Fuchs representative.

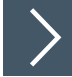

#### **License Activation**

1. Start the Pepperl+Fuchs License Activation Tool: Programs>Pepperl+Fuchs>Activation Tool.

|      | 3            | New Office Document             |   |             |                                               |
|------|--------------|---------------------------------|---|-------------|-----------------------------------------------|
|      |              | Open Office Document            |   |             |                                               |
|      | •            | Set Program Access and Defaults |   |             |                                               |
|      | 1            | Windows Catalog                 |   |             |                                               |
|      | 1            | Programs                        | Ņ | Constantup  | EDS Control Center                            |
|      | ٦            | Documents                       | • | reppennicus | Activation Tool                               |
| onal | ₽            | Settings                        | ۲ |             | Location: C:\Program Files\PF_Activation_Tool |
| essi | $\mathbf{P}$ | Search                          | ۲ |             |                                               |
| Prof | 0            | Help and Support                |   |             |                                               |
| sXP  |              | Run                             |   |             |                                               |
| wopu | $\square$    | Log Off                         |   |             |                                               |
| Ŵ    | 0            | Shut Down                       |   |             |                                               |
| 2    | Start        | 🧾 🥌 🏠 💽 🔹                       |   |             |                                               |

2. Enter your License Key into the 6 code boxes.

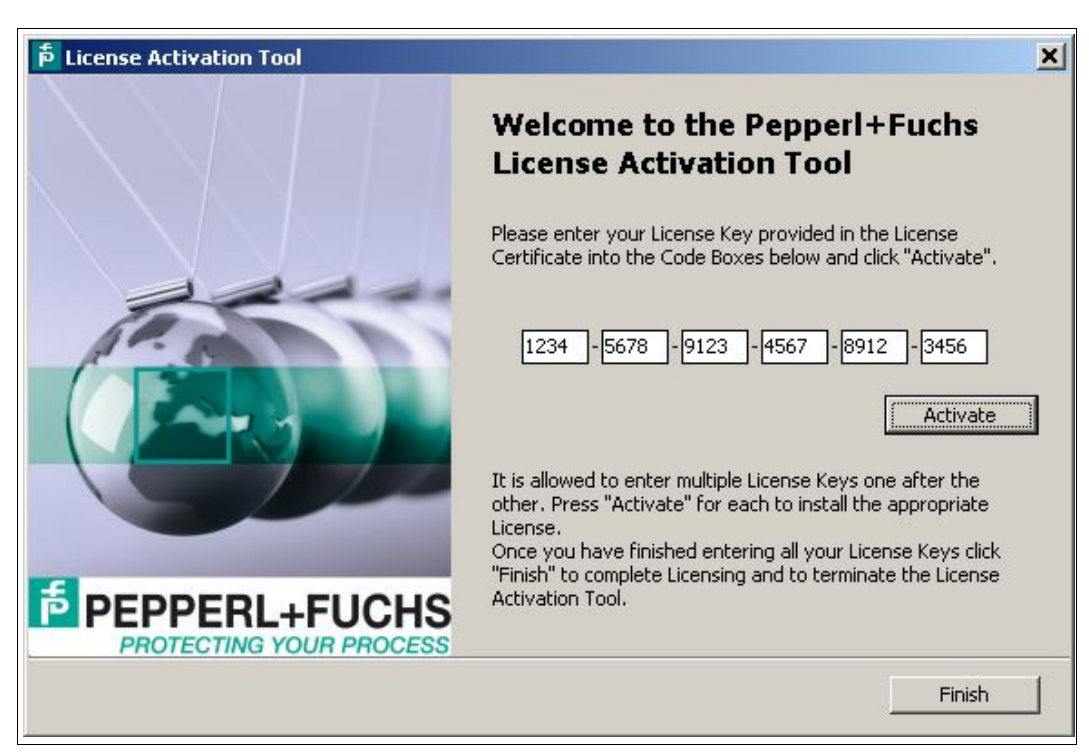

- 3. Click Activate.
- 4. After activation is confirmed, click **Finish** to close the window.

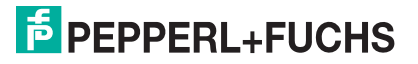

# Your automation, our passion.

## **Explosion Protection**

- Intrinsic Safety Barriers
- Signal Conditioners
- FieldConnex<sup>®</sup> Fieldbus
- Remote I/O Systems
- Electrical Ex Equipment
- Purge and Pressurization
- Industrial HMI
- Mobile Computing and Communications
- HART Interface Solutions
- Surge Protection
- Wireless Solutions
- Level Measurement

#### **Industrial Sensors**

- Proximity Sensors
- Photoelectric Sensors
- Industrial Vision
- Ultrasonic Sensors
- Rotary Encoders
- Positioning Systems
- Inclination and Acceleration Sensors
- Fieldbus Modules
- AS-Interface
- Identification Systems
- Displays and Signal Processing
- Connectivity

Pepperl+Fuchs Quality Download our latest policy here:

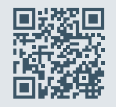

www.pepperl-fuchs.com/quality

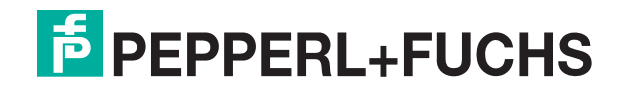

www.pepperl-fuchs.com © Pepperl+Fuchs · Subject to modifications Printed in Germany 194564 / DOCT-0984G